目次

**\$** 

- 画面の説明
  - 。<u>事業所</u>
- <u>登録画面の操作説明</u>
   <u>部署</u>
- <u>登録画面の操作説明</u> ○ <u>役職</u>
- 登録画面の操作説明

設定>組織では事業所・部署・役職を設定します。 登録後は、事業所ごとの締め作業や検索に使用できます。 運用開始後は、編集を行わないでください。

## 画面の説明

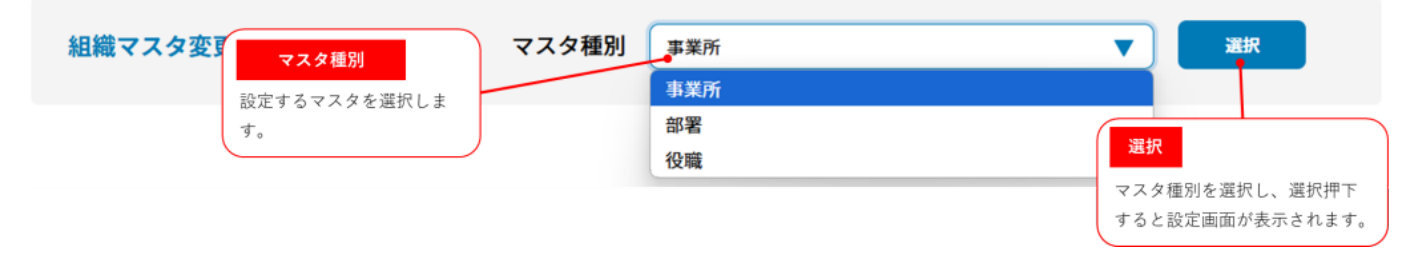

マスタ種別が選択できない状態の場合、閉じるボタンを押下してください。

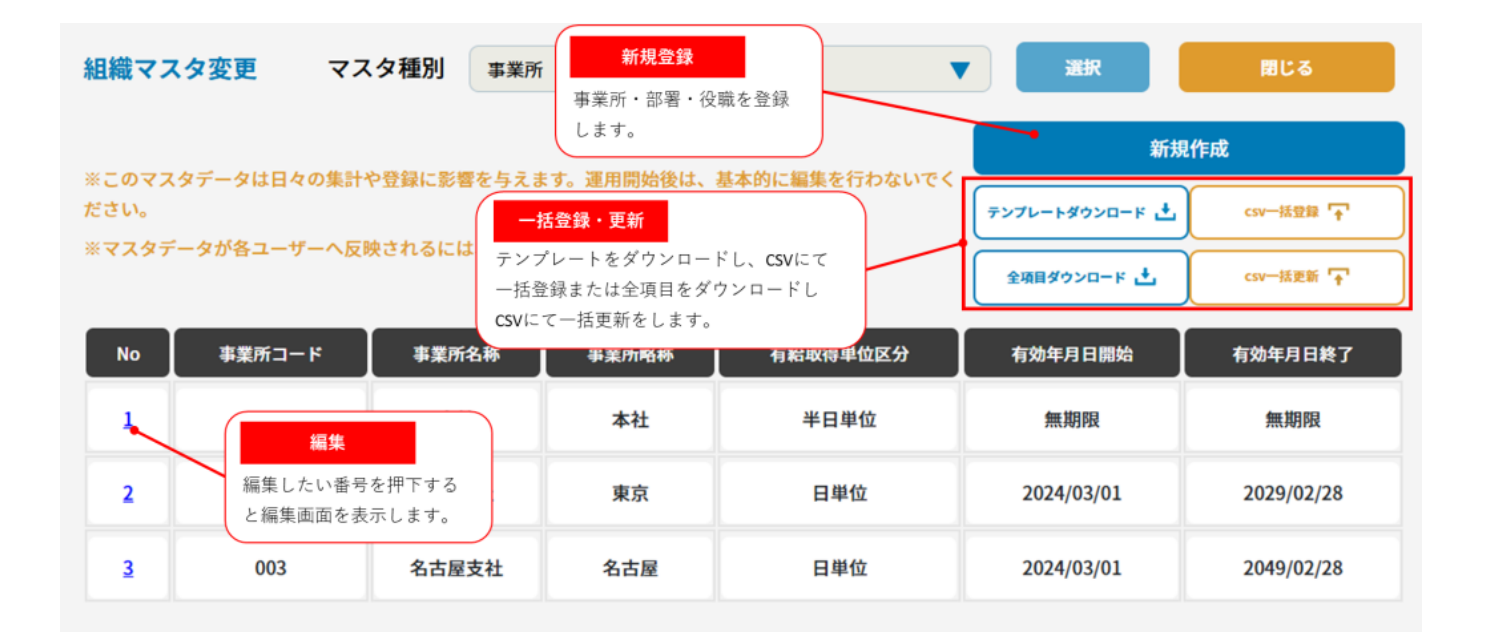

## 事業所

# 登録画面の操作説明

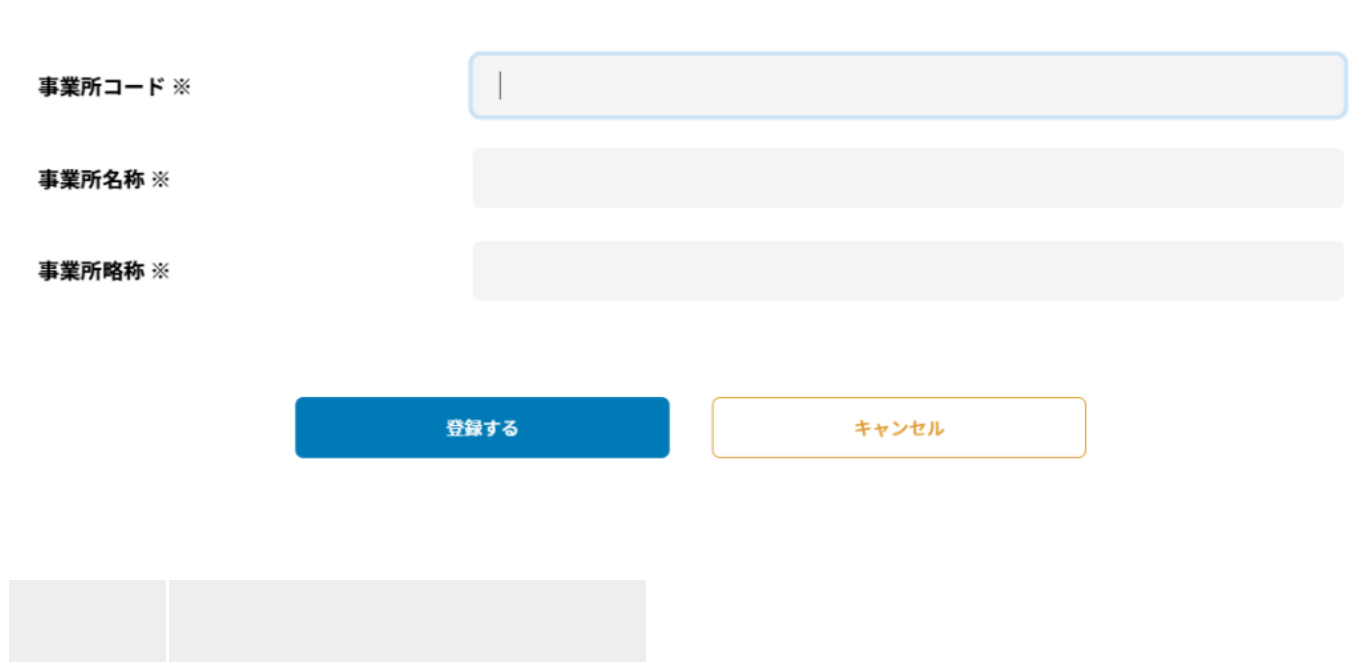

#### 変更する内容を入力して登録ボタンを押してください

- 事業事業所コードを入力します。所コー同じコードは登録できませドん。
- 事業
- 所名 事業所の名称を入力します。称
- 事業
- 所略 事業所の略称を入力します。 称

## 部署

# 登録画面の操作説明

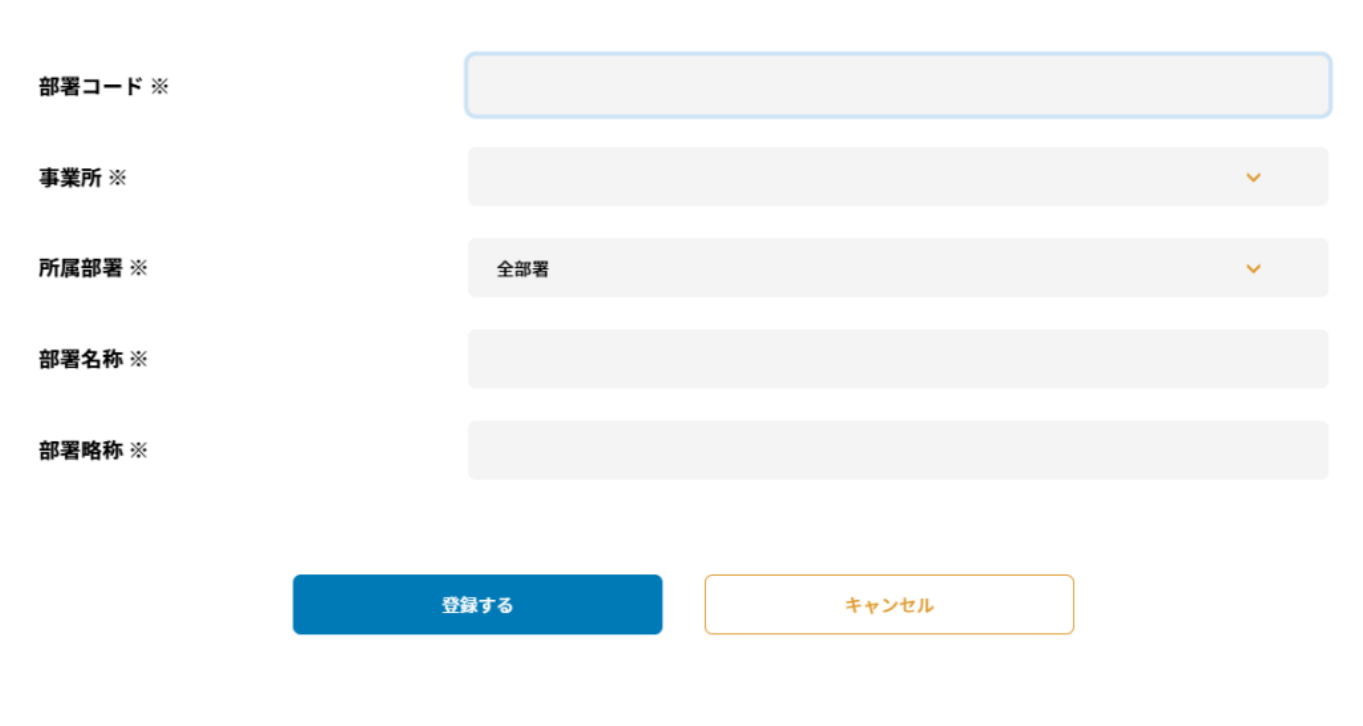

#### 変更する内容を入力して登録ボタンを押してください

| 項目            | 説明                                 |
|---------------|------------------------------------|
| 部署<br>コー<br>ド | 部署コードを入力します。<br>同じコードは登録できませ<br>ん。 |
| 事業<br>所       | 所属する事業所を選択しま<br>す。                 |
| 所属<br>部署      | 所属する部署を選択します。                      |
| 部署<br>名称      | 部署の名称を入力します。                       |
| 部署<br>略称      | 部署の名称を入力します。                       |

# 役職

# 登録画面の操作説明

#### 変更する内容を入力して登録ボタンを押してください

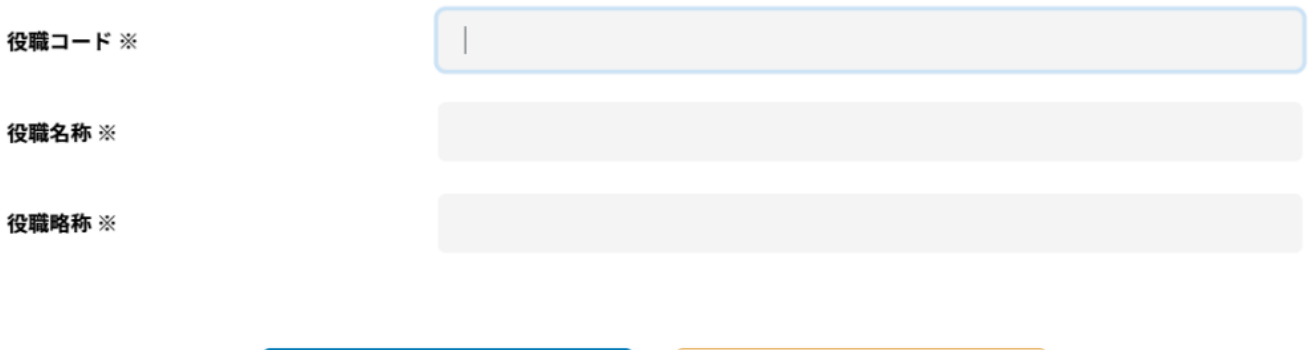

登録する キャンセル

### 項目

| 項目            | 説明                                 |
|---------------|------------------------------------|
| 役職<br>コー<br>ド | 役職コードを入力します。<br>同じコードは登録できませ<br>ん。 |
| 役職<br>名称      | 役職の名称を入力します。                       |

役職 役職の略称を入力します。